まずは、スマートフォン閲覧用アプリケーションをダウンロードしてください。

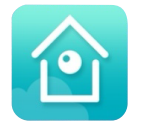

<sup>I</sup> Guarding Vision <sub>J</sub> (205.3MB)

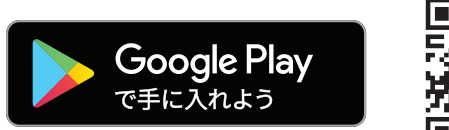

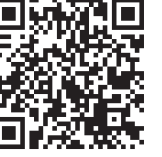

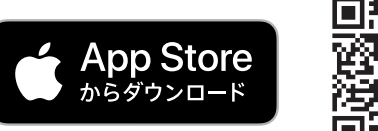

iPhoneの方

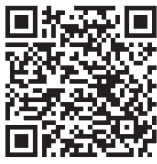

Ð

操作手順

※写真はiPhoneの画面になります。

Androidの方

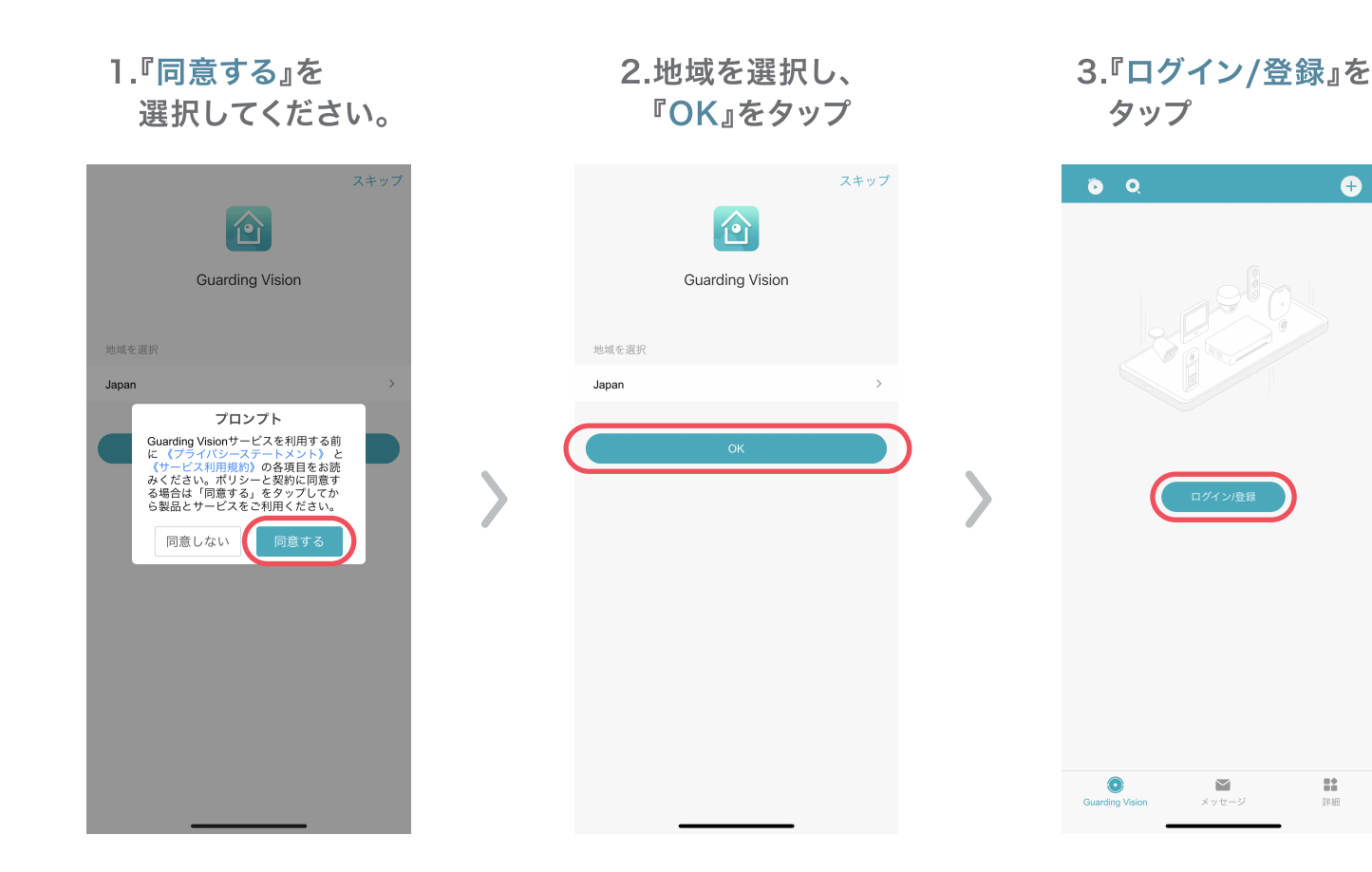

- 1 -

| 4 | 4.『ビジターモード』を<br>タップ         | 5.右上の 🕀 をタップ |                 |                                                       |                  |  |
|---|-----------------------------|--------------|-----------------|-------------------------------------------------------|------------------|--|
|   | ×                           |              | <b>ð</b> Q      |                                                       | <b>(</b> )       |  |
|   | +81 >   新寺報道寺<br>パスワード<br>建 |              |                 | <ul> <li>更新する。</li> <li>サ</li> <li>デバイスの追加</li> </ul> |                  |  |
|   | Japan >                     |              | Ouarding Vision | <b>メ</b> ッセージ                                         | <b>第</b> 章<br>詳細 |  |

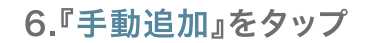

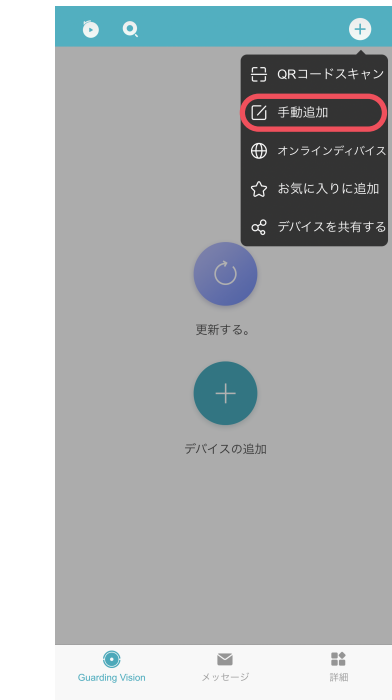

7.『OK』を タップ

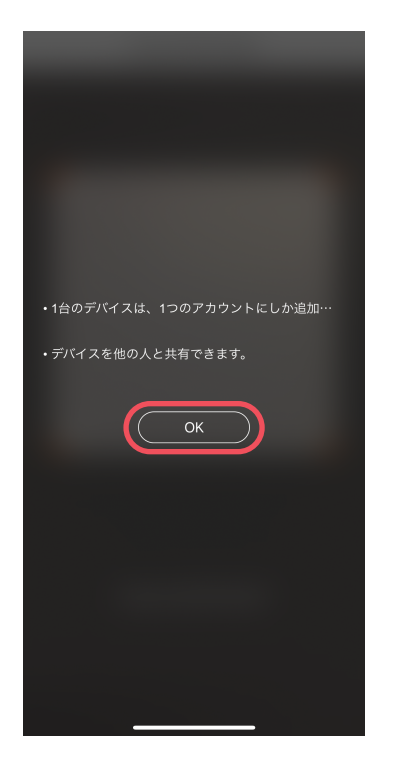

## 8.<sup>©</sup>Guarding Vision Domain』をタップ

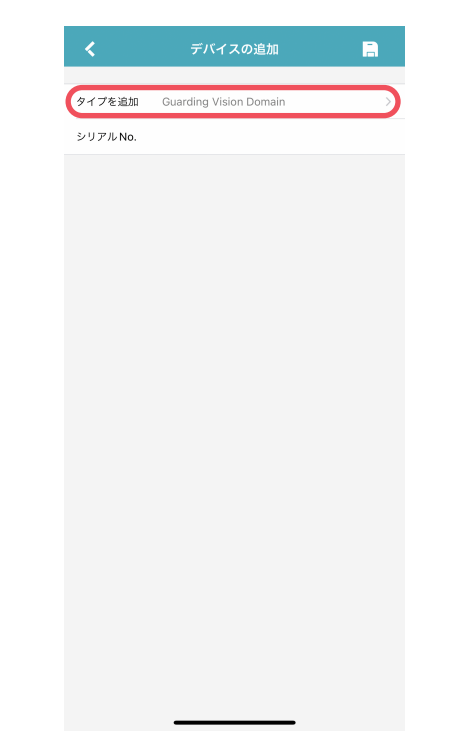

9.『IP/Domain』を タップ

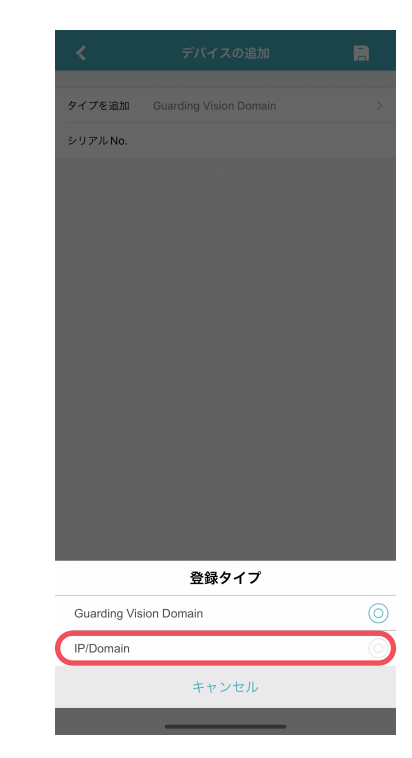

— 2 —

| 10.『IPアドレス』を<br>入力                                                                                                    | וו.<br>ג                                                 | 『ユーザー名』<br>、カ                                                      | を | 12.<br>خ                                                 | 『パスワード<br><sup>ッ</sup> ップ                                              | スワード』を<br>タ |  |
|----------------------------------------------------------------------------------------------------|----------------------------------------------------------|--------------------------------------------------------------------|---|----------------------------------------------------------|------------------------------------------------------------------------|-------------|--|
| 🗶 デバイスの追加 📄                                                                                                    | <                                                        | デバイスの追加                                                            | B | <                                                        | デバイスの追加                                                                |             |  |
| 9イ7を追加 IP/Domain ><br>エイリアス 新規デバイス 01 ・<br>アドレス<br>ポート 8000 ・<br>ューザ名 /<br>パスワード /<br>カメラ番号 1 /<br>IPアドレスは<br>133.165.174.216<br>と入力してください | タイプを追加<br>エイリアス<br>アドレス<br>ボート<br>ユーザ名<br>バスワード<br>カメラ番号 | IP/Domain<br>新規デバイス 01<br>8000<br>1<br>ユーザー名は<br>demo<br>え入力してください |   | タイプを追加<br>エイリアス<br>アドレス<br>ポート<br>ユーザ名<br>パスワード<br>カメラ番号 | IP/Domain<br>新規デバイス 01<br>8000<br>1<br>パスワードは<br>test1234<br>:入力してください | ><br>•<br>• |  |
|                                                                                                    |                                                          |                                                                    |   |                                                          |                                                                        |             |  |

# 13.右上の 📄 をタップ

| クイプを追加       IP/Domain       >         エイリアス       新規デバイス 02       ●         アドレス       ●       ●         ボート       8000       ●         ユーザ名       demo       ●         パスワード       ●●●●●●●●●●●●●●●●●●●●●●●●●●●●●●●●●●●● | タイプを追加       IP/Domain       >         エイリアス       新規デバイス 02       ●         アドレス       ●       ●         オート       8000       ●         ユーザ名       demo       ●         パスワード       ●●●●●●●●●●●●●●●●●●●●●●●●●●●●●●●●●●●● | <      | デバイスの追加         |   |
|----------------------------------------------------------------------------------------------------|----------------------------------------------------------------------------------------------------|--------|-----------------|---|
| エイリアス 新規デバイス 02 ●<br>アドレス ●<br>ポート 8000 ●<br>ユーザ名 demo ●<br>パスワード ●●●●●● ●<br>カメラ番号 1                                                                                                    | エイリアス 新規デバイス 02 ●<br>デドレス ●<br>ポート 8000 ●<br>ユーザ名 demo ●<br>パスワード ●●●●●●● ●<br>カメラ番号 1                                                                                                    | タイプを追加 | IP/Domain       | > |
| アドレス ● ボート 8000 ● ユーザ名 demo ● パスフード ●●●●●●● ● カメラ番号 1                                                                                                    | アドレス<br>ボート 8000<br>ユーザ名 demo                                                                                                    | エイリアス  | 新規デバイス 02       | ٢ |
| ボート 8000 ●<br>ユーザ名 demo ●<br>バスワード ● ● ● ● ● ● ● ● ● ● ● ● ● ● ● ● ● ● ●                                                                                                    | ボート 8000 ●<br>ユーザ名 demo ●<br>バスワード ●・・・・・・・・・・・・・・・・・・・・・・・・・・・・・・・・・・・・                                                                                                    | アドレス   | 100.000.000.000 | 0 |
| ユーザ名 demo ●<br>パスワード ●●●●<br>カメラ番号 1                                                                                                    | ユーザ名 demo ●<br>パスワード ●●●●<br>カメラ番号 1                                                                                                    | ポート    | 8000            | 0 |
| バスワード •••••• ●<br>カメラ番号 1                                                                                                    | バスワード •••••• ●<br>カメラ番号 1                                                                                                    | ユーザ名   | demo            | 0 |
| カメラ番号 1                                                                                                    | カメラ番号 1                                                                                                    | パスワード  |                 | 0 |
|                                                                                                    |                                                                                                    | カメラ番号  | 1               |   |
|                                                                                                    |                                                                                                    |        |                 |   |

### 14.『ライブビュー 開始』をタップ

| <      | デバイス情報 🗾 🧷      |
|--------|-----------------|
| タイプを追加 | IP/Domain       |
| エイリアス  | 新規デバイス 01       |
| アドレス   | 101.001.014.023 |
| ポート    | 8000            |
| ユーザ名   | demo            |
| パスワード  | •••••           |
| カメラ番号  | 1               |
|        |                 |
|        | ライブビュー開始        |

- 3 -

### 15.映像が表示されます

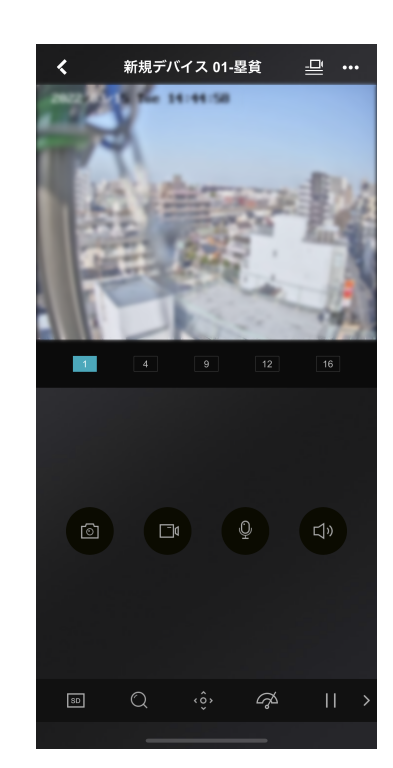

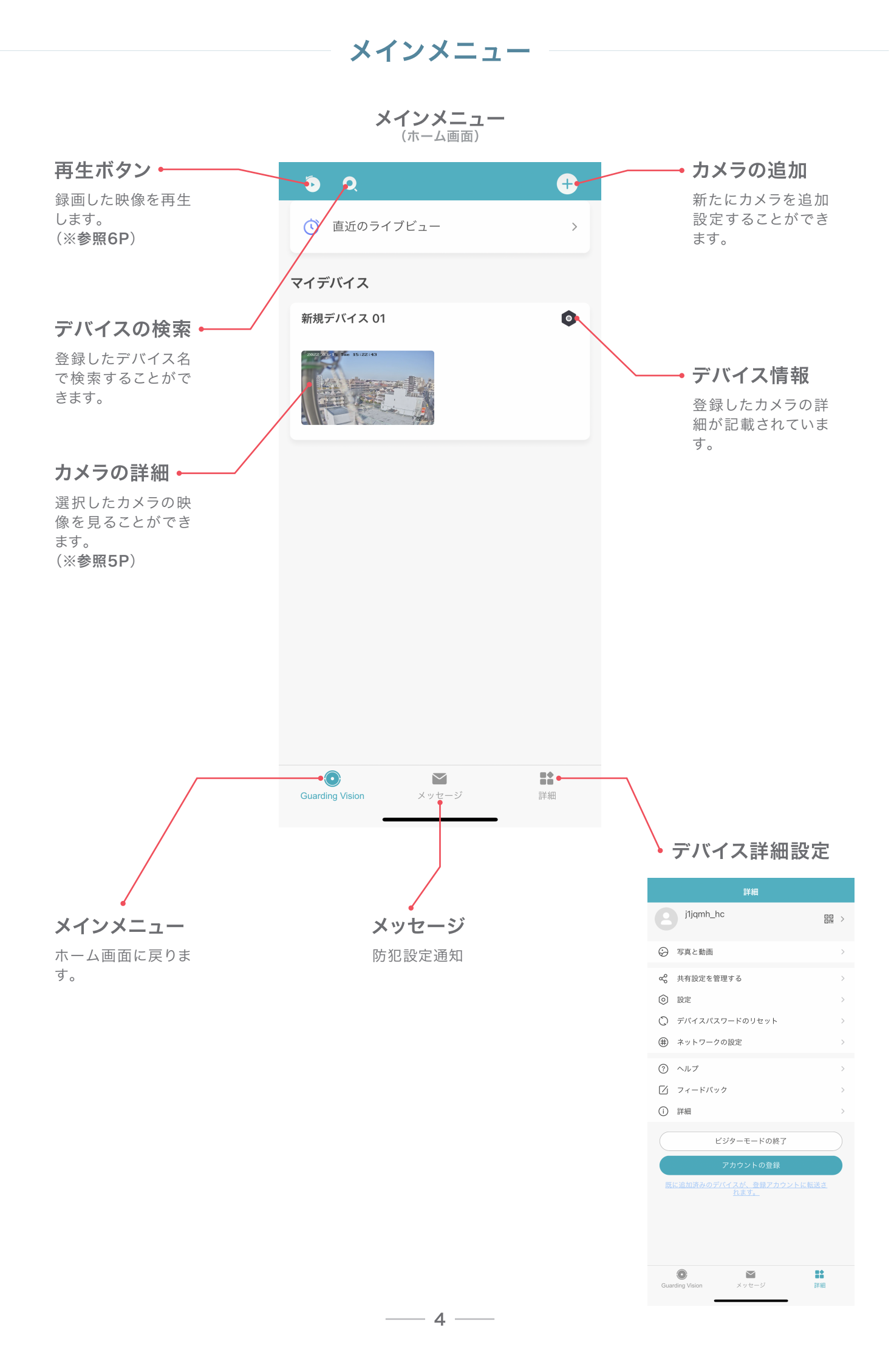

## カメラの詳細

カメラの詳細画面

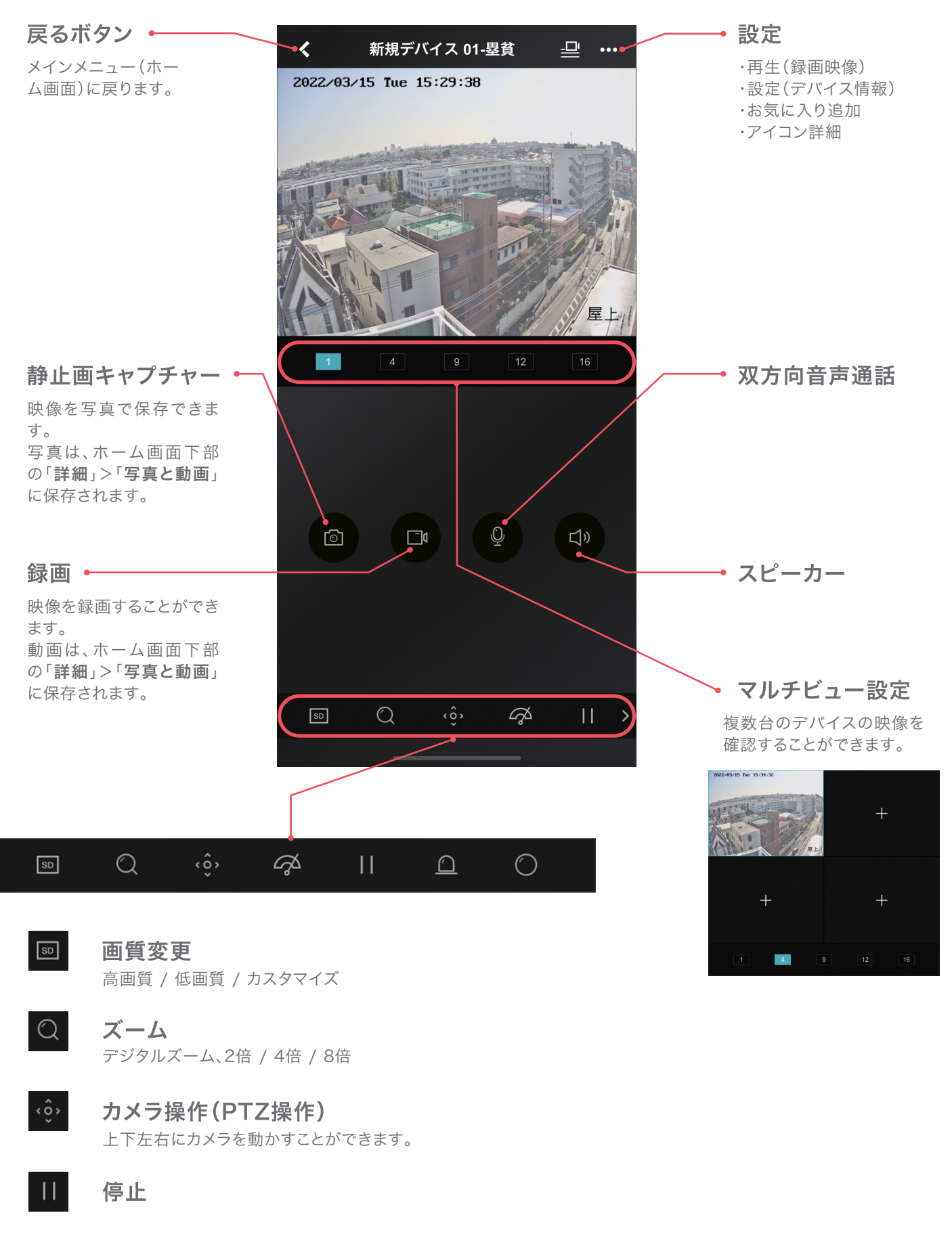

- 5 —

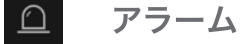

## 映像の再生

#### 1.『再生』をタップ

| 0               |                  | ÷  |
|-----------------|------------------|----|
| () 直近のライフ       | <sup>1</sup> ビュー | >  |
| マイデバイス          |                  |    |
| 新規デバイス 01       | 1                | ٥  |
|                 |                  |    |
|                 |                  |    |
|                 |                  |    |
|                 |                  |    |
| Guarding Vision | メッセージ            | 詳細 |

#### 2.再生したいデバイスを タップ

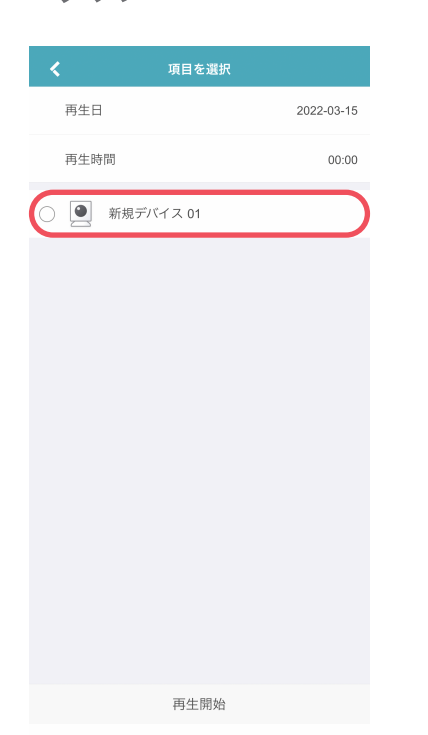

### 3.『再生開始』を タップ

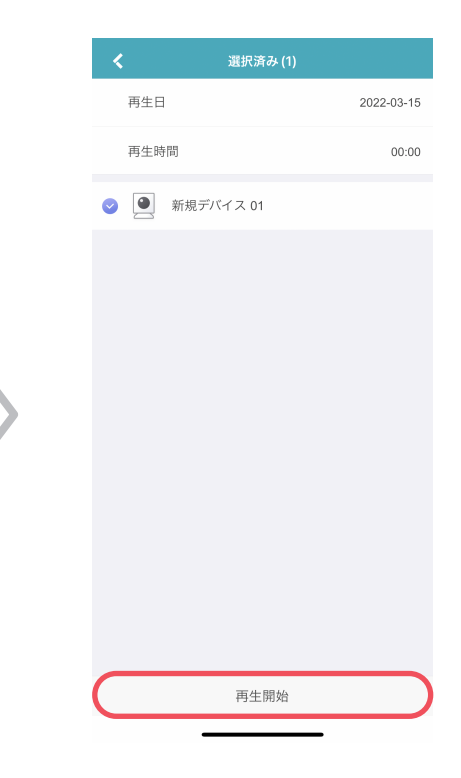

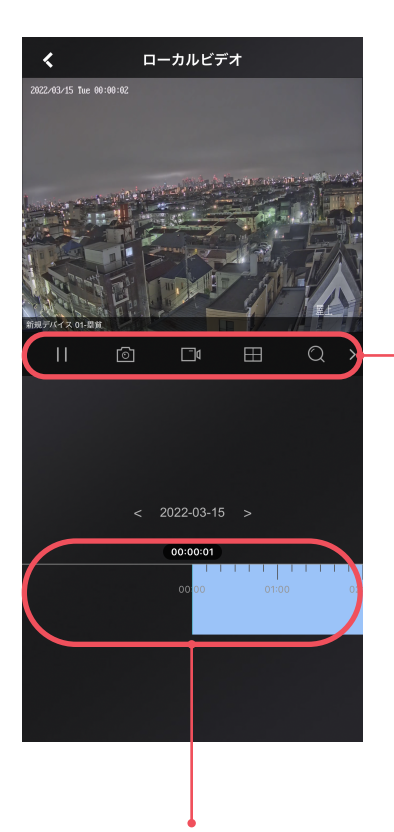

再生バーをピンチイン(2本指で 開く)することで、再生時間の範囲 を拡大することが可能です。

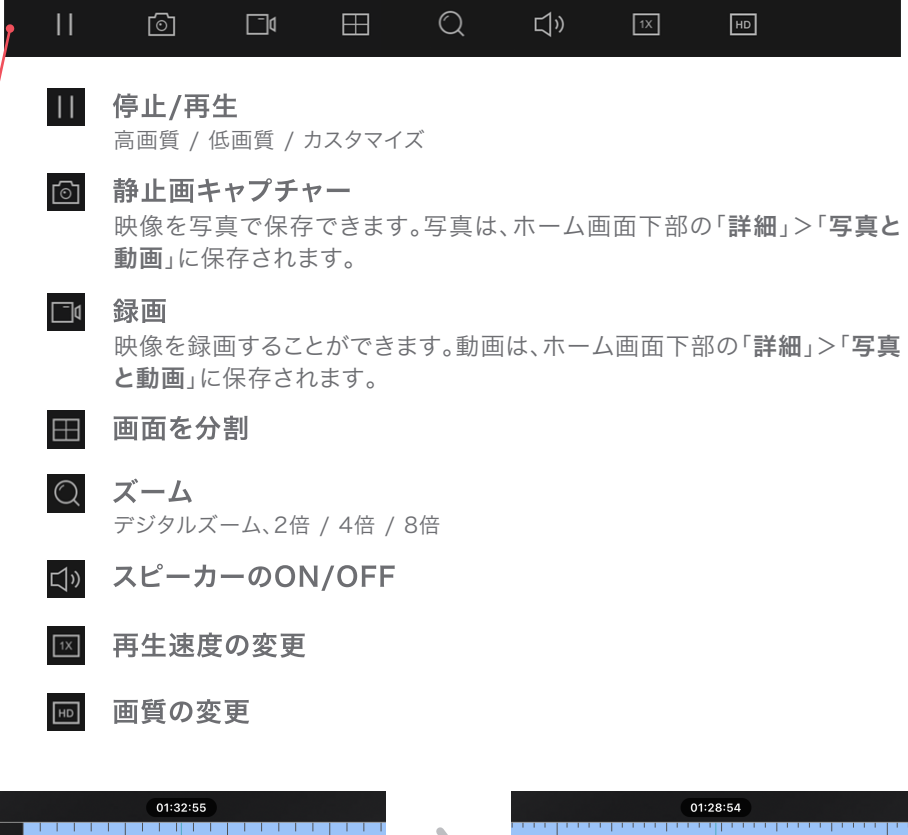

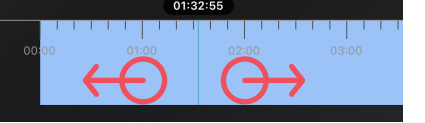

- 6 —